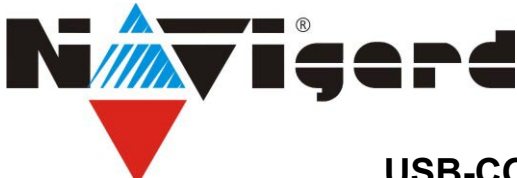

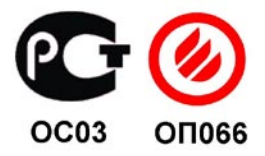

## USB-COM переходник NAVIgard 1425.

Инструкция по эксплуатации.

## Назначение.

USB-COM переходник NAVIgard 1425 предназначен для подключения изделий NAVIgard к USB порту компьютера.

## Установка драйвера.

Для правильной работы переходника необходимо установить драйвер устройства. Для этого выполните следующие шаги.

1. Сохраните все несохраненные данные на Вашем компьютере и закройте все работающие приложения. После установки драйвера возможно потребуется перезагрузка компьютера.

2. Запустите файл установки драйвера, находящийся на компактдиске из комплекта поставки CP210x\_VCP\_Win2K\_XP\_S2K3.exe. Появится окно, как на рисунке. Нажмите **Next** для продолжения.

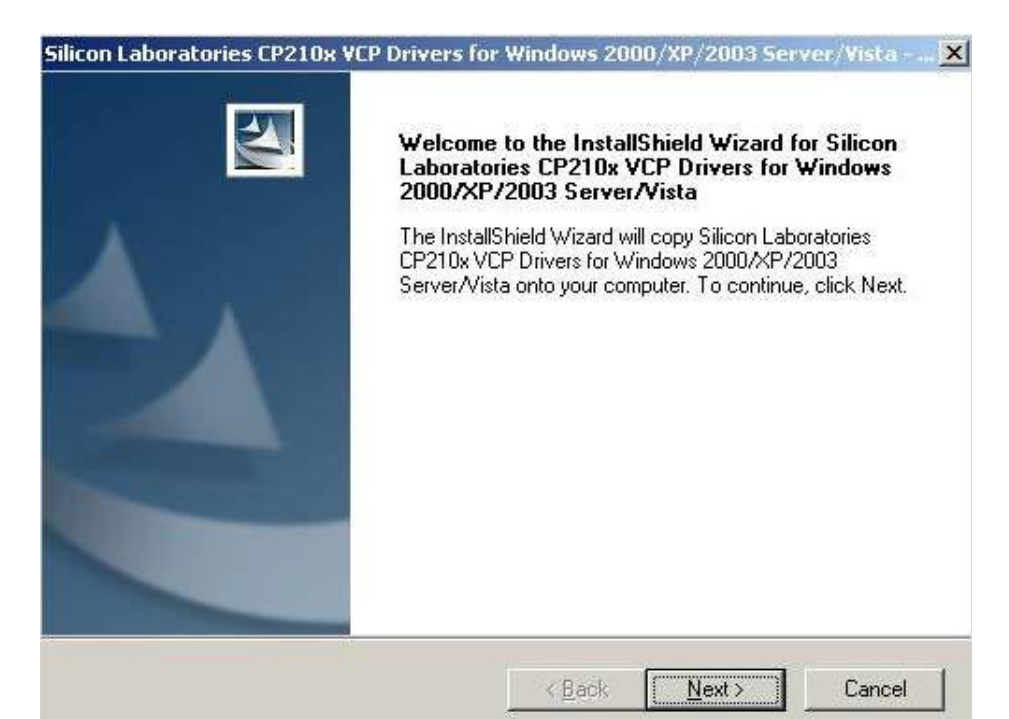

| Please read the following license agreement                                                                                                    | carefully.                                                                                                    |                                                                                                    |
|----------------------------------------------------------------------------------------------------|----------------------------------------------------------------------------------------------------|----------------------------------------------------------------------------------------------------|
| END-USER LICENSE AGREEMENT<br>IMPORTANT: READ CAREFULLY<br>BEFORE AGREEING TO TERMS                                                                                                    |                                                                                                    | -                                                                                                    |
| THIS PRODUCT CONTAINS CERTAIN CO<br>PARTY PROPRIETARY MATERIAL ("LICE<br>SUBJECT TO THIS END-USER LICENSE<br>AGREEMENT CONSTITUTES YOUR AND<br>ASSENT TO AND ACCEPTANCE OF THIS<br>"LICENSE" OR "AGREEMENT"). IF YOU<br>TERMS, YOU MUST NOT USE THIS PRO | MPUTER PROGRAMS.<br>INSED PRODUCT''), TH<br>AGREEMENT. INDICAT<br>(IF APPLICABLE) YOUF<br>END-USER LICENSE A<br>DO NOT AGREE WITH<br>DUCT. WRITTEN APPI<br>DUCT. WRITTEN APPI | AND OTHER THIRD<br>E USE OF WHICH IS<br>ING YOUR<br>3 COMPANY'S<br>GREEMENT (THE<br>ALL OF THE<br>ROVAL IS NOT A |
| • Laccept the terms of the license agreem                                                                                                    | ent                                                                                                    | Print                                                                                                    |

3. Распечатайте и прочтите пользовательское соглашение, нажав на кнопку Print. Выберите "I accept ... " и нажмите Next для перехода к следующему окну.

| 4. Если не желаете изменить                                                              | Silicon Laboratories CP210x VCP Drivers for Windows 2000/XP/2003 Server/Vista – 🔀                                            |
|------------------------------------------------------------------------------------------|----------------------------------------------------------------------------------------------------|
| предложенную программои папку,<br>куда будет установлен драйвер,<br>нажмите <b>Next.</b> | Choose Destination Location<br>Select folder where setup will install files.                                                 |
| 5. В следующем окне нажмите <b>Install.</b>                                              | Setup will install Silicon Laboratories CP210x VCP Drivers for Windows 2000/XP/2003<br>Server/Vista in the following folder. |
|                                                                                          | To install to this folder, click Next. To install to a different folder, click Browse and select<br>another folder.          |
|                                                                                          | Destination Folder<br>c:\SiLabs\MCU                                                                                          |
|                                                                                          | InstallShield                                                                                                    |
|                                                                                          | < <u>Back</u> Cancel                                                                                                    |

| InstallShield Wizard Complete                                                                                                    |
|----------------------------------------------------------------------------------------------------|
| The InstallShield Wizard has successfully copied the Silicon<br>Laboratories CP210x VCP Drivers for Windows 2000/XP/2003<br>Server/Vista to your hard drive. The driver installer listed below<br>should be executed in order to install drivers or update an<br>existing driver. |
| ✓ Launch the CP210x VCP Driver Installer.                                                                                                    |
|                                                                                                    |
| Click Finish to complete the Silicon Laboratories CP210x VCP<br>Drivers for Windows 2000/XP/2003 Server/Vista setup.                                                                                                    |
|                                                                                                    |
|                                                                                                    |
|                                                                                                    |
| < Back Finish Cancel                                                                                                    |

 Для завершения установки обязательно установите флажок в следующем окне.

7. Нажмите **Finish**.

8. Если не желаете изменить предложенную программой папку, куда будет установлен драйвер, нажмите **Install.** 

| icon Laboratories CP210x USB to U                                                                                                    | ART Bridge Driver Installer |
|----------------------------------------------------------------------------------------------------|-----------------------------|
| Silicon Laboratories                                                                                                    | LIADT Bridge                |
| p Silicon Education of 210x 050 to                                                                                                    | OHICI BIOGC                 |
| istallation Location:                                                                                                    | Driver Version 5.1          |
| product a standard standard and a standard and and a standard and and a standard and a standard and a |                             |
| C:\Program Files\Silabs\MCU\CP210x\                                                                                                    |                             |
| C:\Program Files\Silabs\MCU\CP210x\                                                                                                    |                             |

9. После окончания установки программа, возможно, попросит перезагрузить компьютер. Нажмите "Да". После перезагрузки подключите переходник NAVIgard 1425 в USB порт компьютера.

10. Выберите в папке Мой компьютер - Панель управления - Система - вкладка Оборудование.

5

Нажмите **Диспетчер устройств**. Раскройте пункт **Порты СОМ и LPT.** Должен появиться новый СОМ порт как показано на рисунке ниже.

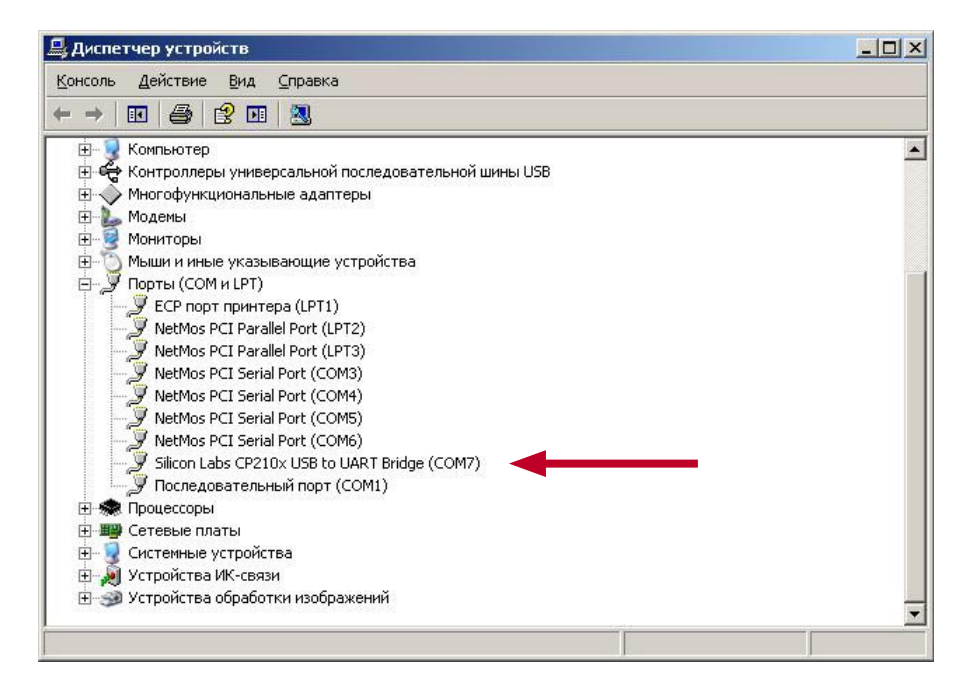

Закройте диспетчер устройств. Подключите COM разъем от NAVIgard 1425 к устройству, с которым предполагается работать. В программе, с которой предполагается работать выберите тот COM порт, который появился в диспетчере устройств при подключении переходника.

## Техническая поддержка:

Тел./факс: (4012) 71-68-66 доб.108 (4012) 38-68-66 E-mail: tech@navigatorgrp.ru Website: www.navigard.ru